# **CATÁLOGO DE FABRICANTES**

#### 1) ACESSANDO

O Cadastro de Fabricantes / Marcas é acessado pelo menu em "Catálogos > Fabricantes". Teremos duas abas: "Fabricantes com Destaque" e "Fabricantes sem Destaque"

| Jezik                                                                                                    |                                |                                                                                                    |                            |             | 0                                         | 🗠 💿 🕠 Suporte                                           | e Web&Tec 🗸 |
|----------------------------------------------------------------------------------------------------|--------------------------------|----------------------------------------------------------------------------------------------------|----------------------------|-------------|-------------------------------------------|---------------------------------------------------------|-------------|
| inel de Controle 🗈 Vendas 🗸                                                                                               | 🛾 Catálogo 🖌                   | < Integrações 🗸 🚳 Cor                                                                                                    | nfigurações 🗸 🕐 Relatórios | Gestão de C | onteúdo 🛛 🖾 Mala Direta 🗸                 | Suporte ~                                               |             |
| Painel - Catálogo - Fabricant                                                                                             | es                             |                                                                                                    |                            |             |                                           |                                                         |             |
| FABRICANTES                                                                                                    |                                |                                                                                                    |                            |             |                                           |                                                         |             |
| Cadastrar                                                                                                    |                                |                                                                                                    |                            |             |                                           |                                                         |             |
|                                                                                                    |                                |                                                                                                    |                            |             |                                           |                                                         |             |
| Fabricante com Destaque                                                                                                   | Fabricante sen                 | Destaque                                                                                                    |                            |             |                                           |                                                         |             |
|                                                                                                    |                                | C                                                                                                    |                            |             |                                           |                                                         |             |
| É possivel ordenar os fabrica                                                                                             | ntes arrastando                | الله الله المعامة المعامة المعامة المعامة المعامة المعامة المعامة المعامة المعامة المعامة المعامة المعامة المعا<br>المعامة المعامة المعامة المعامة المعامة المعامة المعامة المعامة المعامة المعامة المعامة المعامة المعامة المعامة ا |                            |             |                                           |                                                         |             |
| É possivel ordenar os fabrica<br>Mostrar 30 v registos                                                                    | ntes arrastando                | e soltando na tabela abaixo                                                                                                    |                            |             |                                           | Procurar:                                               |             |
| É possivel ordenar os fabrica<br>Mostrar 30 v registo:<br>Nome do Fabricante                                              | ntes arrastando<br>s           | e soltando na tabela abaixo                                                                                                    | •                          | Ativo       | Data Registro                             | Procurar:<br>Data Alteração                             | Ação        |
| É possivel ordenar os fabrica<br>Mostrar 30 v registo:<br>Nome do Fabricante<br>Motorola                                  | ntes arrastando<br>s<br>Im     | agem                                                                                                    | DROLA                      | Ativado     | 25/10/2016                                | Procurar:                                               | Ação        |
| É possivel ordenar os fabrica<br>Mostrar 30 v registo:<br>Nome do Fabricante<br>Motorola                                  | ntes arrastando<br>s<br>Im     | agem                                                                                                    | DROLA                      | Ativado     | Data Registro<br>25/10/2016<br>① 09:42:43 | Procurar:<br>Data Alteração<br>29/05/2017<br>© 16:59:08 | Ação        |
| É possivel ordenar os fabrica<br>Mostrar 30 v registo:<br>Nome do Fabricante<br>Motorola<br>Mostrando de 1 até 1 de 1 reg | ntes arrastando<br>s<br>gistos | agem                                                                                                    | DROLA                      | Ativado     | Data Registro<br>25/10/2016<br>③ 09:42:43 | Procurar:<br>Data Alteração<br>29/05/2017<br>③ 16:59:08 | Ação        |

Os Fabricantes ou Marcas "**com destaque**", terão seus logotipos exibidos em uma barra na primeira página da Loja virtual.

Os "**sem destaque**" não farão parte dessa barra, mas entrarão nos filtros de busca por fabricante.

Ambos os tipos serão exibidos na página do produto em que foram selecionados como fabricante/marca.

## 2) CADASTRANDO UM FABRICANTE

Clique no botão CADASTRAR, no início da página e acesse a tela de Cadastro.

|                       |                                                                                                    |                                                                                                    |                                                                                                    | 9                                                                                                    | <b>e</b> .                                                                                                    | 🖸 Suporte Web&Tec 👻 🖑                                                                                                    |
|-----------------------|----------------------------------------------------------------------------------------------------|----------------------------------------------------------------------------------------------------|----------------------------------------------------------------------------------------------------|----------------------------------------------------------------------------------------------------|----------------------------------------------------------------------------------------------------|----------------------------------------------------------------------------------------------------|
| < integrações 🗸       | 🕲 Configurações 🗸                                                                                                    | 🕑 Relatórios 🖌                                                                                                    | 🖪 Gestão de Conteúdo                                                                                                    | 😂 Mala Direta 🐱                                                                                                    | 🕲 Suporte 🛩                                                                                                    |                                                                                                    |
|                       |                                                                                                    |                                                                                                    |                                                                                                    |                                                                                                    |                                                                                                    | Atualização:                                                                                                    |
| Nokia                 |                                                                                                    |                                                                                                    |                                                                                                    |                                                                                                    |                                                                                                    |                                                                                                    |
| INONIA                |                                                                                                    |                                                                                                    |                                                                                                    |                                                                                                    |                                                                                                    |                                                                                                    |
| $\overline{\bigcirc}$ |                                                                                                    |                                                                                                    |                                                                                                    |                                                                                                    |                                                                                                    |                                                                                                    |
| $\bigcirc$            |                                                                                                    |                                                                                                    |                                                                                                    |                                                                                                    |                                                                                                    |                                                                                                    |
|                       |                                                                                                    |                                                                                                    |                                                                                                    |                                                                                                    |                                                                                                    |                                                                                                    |
|                       |                                                                                                    |                                                                                                    |                                                                                                    |                                                                                                    |                                                                                                    |                                                                                                    |
| Alterar Remo          | wer                                                                                                    |                                                                                                    |                                                                                                    |                                                                                                    |                                                                                                    |                                                                                                    |
|                       |                                                                                                    |                                                                                                    |                                                                                                    |                                                                                                    |                                                                                                    |                                                                                                    |
|                       |                                                                                                    |                                                                                                    |                                                                                                    |                                                                                                    |                                                                                                    |                                                                                                    |
|                       | _                                                                                                    |                                                                                                    |                                                                                                    |                                                                                                    |                                                                                                    |                                                                                                    |
| Alterar Remo          | over                                                                                                    |                                                                                                    |                                                                                                    |                                                                                                    |                                                                                                    |                                                                                                    |
|                       |                                                                                                    |                                                                                                    |                                                                                                    |                                                                                                    |                                                                                                    |                                                                                                    |
| Salvar                |                                                                                                    |                                                                                                    |                                                                                                    |                                                                                                    |                                                                                                    |                                                                                                    |
|                       | <integrações <="" alterar="" nokia="" remo="" remo<="" td=""><td><pre><integrações td="" ~<=""><td><pre>     Integrações      @ Configurações      @ Relatórios        Nokia      Nokia        Alterar Remover      Alterar Remover      Integrações</pre></td><td>✓ Integrações ∨  ② Configurações ∨      Nokia      Occupant       Alterar      Remover      Alterar      Remover      Alterar      Remover</td><td>Integrações v Ocnfigurações v O Relatórios v El Gestão de Conteúdo El Mala Direta v   Nokia   Nokia   Image: Configuração de Conteúdo   Nokia   Image: Configuração de Conteúdo   Image: Configuração de Conteúdo  <t< td=""><td>Integrações &gt; Configurações &gt; Relatórios &gt; Ef Gestão de Conteúdo Ef Mala Direta &gt; Suporte &gt;     Nokia     Nokia     Alterar Remover     Alterar Remover     Alterar Remover     Salvar</td></t<></td></integrações></pre></td></integrações> | <pre><integrações td="" ~<=""><td><pre>     Integrações      @ Configurações      @ Relatórios        Nokia      Nokia        Alterar Remover      Alterar Remover      Integrações</pre></td><td>✓ Integrações ∨  ② Configurações ∨      Nokia      Occupant       Alterar      Remover      Alterar      Remover      Alterar      Remover</td><td>Integrações v Ocnfigurações v O Relatórios v El Gestão de Conteúdo El Mala Direta v   Nokia   Nokia   Image: Configuração de Conteúdo   Nokia   Image: Configuração de Conteúdo   Image: Configuração de Conteúdo  <t< td=""><td>Integrações &gt; Configurações &gt; Relatórios &gt; Ef Gestão de Conteúdo Ef Mala Direta &gt; Suporte &gt;     Nokia     Nokia     Alterar Remover     Alterar Remover     Alterar Remover     Salvar</td></t<></td></integrações></pre> | <pre>     Integrações      @ Configurações      @ Relatórios        Nokia      Nokia        Alterar Remover      Alterar Remover      Integrações</pre> | ✓ Integrações ∨  ② Configurações ∨      Nokia      Occupant       Alterar      Remover      Alterar      Remover      Alterar      Remover | Integrações v Ocnfigurações v O Relatórios v El Gestão de Conteúdo El Mala Direta v   Nokia   Nokia   Image: Configuração de Conteúdo   Nokia   Image: Configuração de Conteúdo   Image: Configuração de Conteúdo <t< td=""><td>Integrações &gt; Configurações &gt; Relatórios &gt; Ef Gestão de Conteúdo Ef Mala Direta &gt; Suporte &gt;     Nokia     Nokia     Alterar Remover     Alterar Remover     Alterar Remover     Salvar</td></t<> | Integrações > Configurações > Relatórios > Ef Gestão de Conteúdo Ef Mala Direta > Suporte >     Nokia     Nokia     Alterar Remover     Alterar Remover     Alterar Remover     Salvar |

Insira o nome do Fabricante, e marque o campo "**Destaque Carrossel Fabricante**" caso deseje que ele apareça na sua página principal.

Para inserir o O Logotipo do Fabricante - obrigatório apenas se a Marca for Destaque - clique em "Alterar" e escolha o arquivo em seu computador. Importante obedecer a altura máxima de 120px para não desfigurar o carrossel de banners. A largura recomendada é de 210px.

O Banner do Fabricante é opcional, e aparecerá na tela de produtos, quando o seu cliente clicar no logotipo de algum Fabricante. Para inserir clique em "**Alterar**" e escolha o arquivo.

Por fim, marque o campo "Ativo" para exibição imediata da logo na Loja.

Clique em "Salvar" e Pronto, o fabricante foi cadastrado com sucesso.

#### 3) VISUALIZANDO OS FABRICANTES DESTAQUES

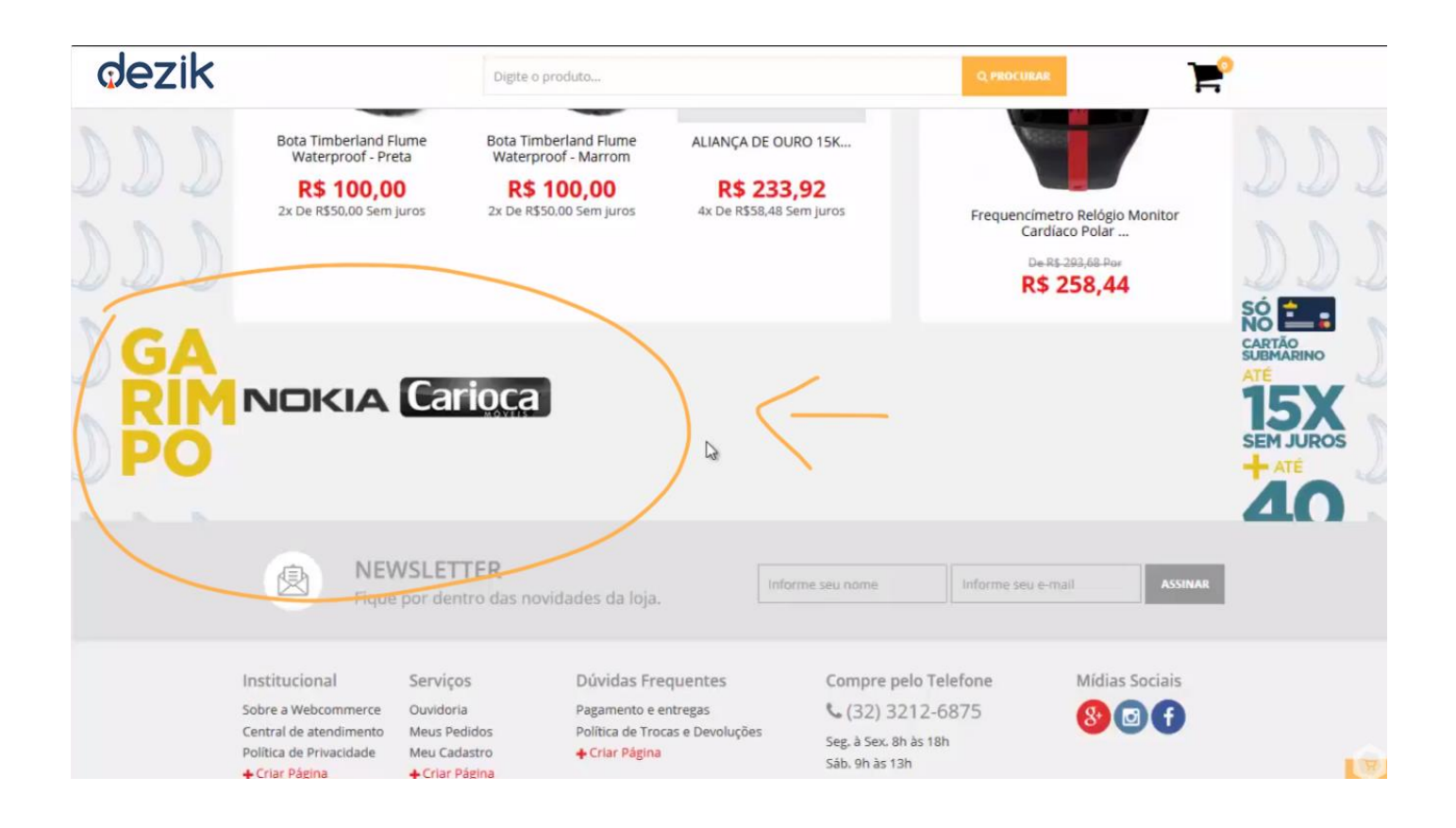

Os Fabricantes Destaque serão exibidos em uma barra e serão linkados para os produtos a eles relacionados.

Os logotipos aparecem em tons de cinza e, ao passar o mouse, ficam coloridos.

Caso todo o espaço horizontal seja tomado, aparecerão setas de navegação que transformará a barra em um carrossel.

## 4) ORDENANDO OS FABRICANTES

| nei de Controle 🕒 Vendas 🗸    | 🚺 Catálogo 🛩     | < integrações 🗸      | 🕲 Configurações 🐱 | 🕑 Relatórios 🐱 | 🕑 Gestão de Conte | údo 🛛 Mala Direta 🗸        | 🕲 Suporte 🖌              |     |
|-------------------------------|------------------|----------------------|-------------------|----------------|-------------------|----------------------------|--------------------------|-----|
| Fabricante com Destaque       | Fabricante sen   | n Destaque           |                   |                |                   |                            |                          |     |
| É possivel ordenar os fabrica | intes arrastando | e soltando na tabela | abaixo.           |                |                   |                            |                          |     |
| Mostrar 30 v registo:         | S                |                      |                   |                |                   |                            | Procurar:                |     |
| Nome do Fabricante            | Ima              | Imagem               |                   | Ativ           | vo Da             | ta Registro                | Data Alteração           | Açã |
| Nokia                         |                  |                      | JKIA              |                | Ativado           | 21/06/2017<br>(0) 07:59:30 | 00/00/0000<br>© 00:00:00 | 0   |
| Carioca Móveis                |                  | Ca                   | rioca             | \$             | Ativado           | 19/09/2016<br>© 13:34:27   | 21/06/2017<br>© 08:08:39 | 0   |
| Mostrando de 1 até 2 de 2 re  | egistos          |                      |                   |                |                   |                            | x x 1                    | >   |

A ordenação de Fabricantes é feita de forma simples, acesse "**Catálogos > Fabricantes**", clique sobre a linha do Fabricante, segure e arraste até a posição desejada.